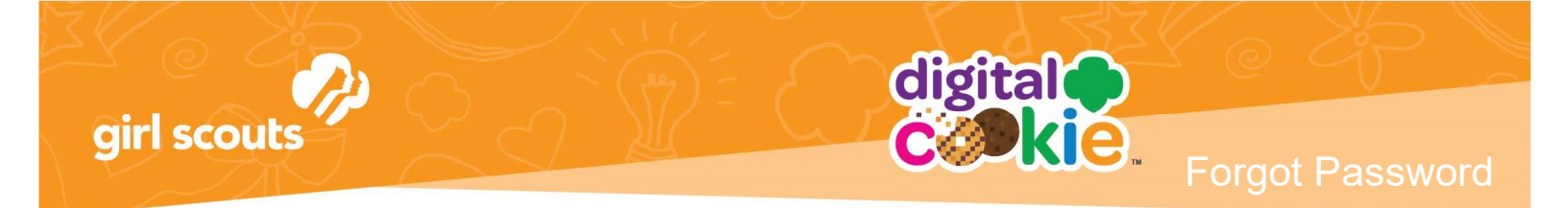

## Forgot Password/Reset Password

| Log in to Digital Cookie |  |
|--------------------------|--|
| Fmail                    |  |
|                          |  |
| Rassword                 |  |
|                          |  |
| Log in                   |  |
| Log in                   |  |

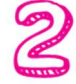

Enter the email address associated with your Girl Scout's Digital Cookie<sup>™</sup> registration.

| Forgot your Password?                                                                                                    |
|----------------------------------------------------------------------------------------------------|
| Enter the email address for your Digital Cookie<br>account and you'll receive an email with a link to<br>create a new password. |
| Email                                                                                                    |
|                                                                                                    |
| Submit                                                                                                    |
| Haven't received the email, you've checked your spam<br>folder and it's been 15 minutes? Contact customer                       |

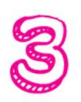

You will be sent an email with the subject: "Your Digital Cookie password change" from "Girl Scout Cookies" (<u>email@email.girlscouts.org</u>) in about 15 minutes. Check your junk/spam/promotions if you don't receive it and be sure to add <u>email@email.girlscouts.org</u> to your "safe sender" list. Click on the most recent email you received if you have requested multiples.

Open the email and click on the "Reset" link.

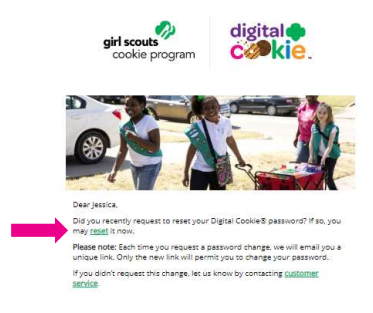

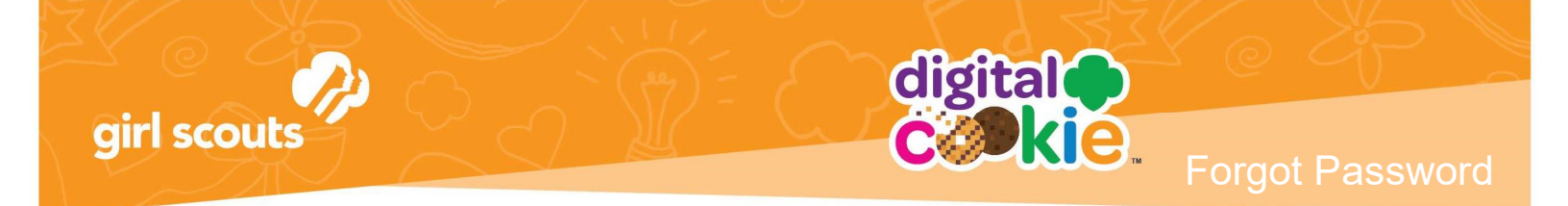

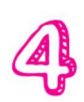

You will be taken to a page to reset your password.

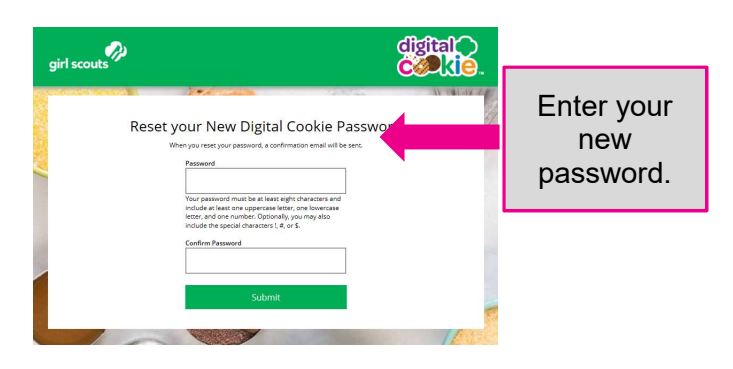

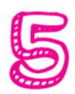

If you do not receive an email to reset your password in 15 minutes, return to the login page in step 1 again, click "forgot password" and this time select "Contact Customer Support" to be taken to a customer service form.

| CONTRACT MERICAN |                                                                                                    | AL COLOGY OF  |
|------------------|----------------------------------------------------------------------------------------------------|---------------|
|                  | Forgot your Password?                                                                                                    |               |
|                  | Torgot your rassword:                                                                                                    |               |
|                  | Enter the email address for your Digital Cookie<br>account and you'll receive an email with a link to<br>create a new password. |               |
|                  | Emeil                                                                                                    |               |
|                  | Submit                                                                                                    |               |
|                  | Submit                                                                                                    |               |
|                  | Haven't received the email, you've checked your spam                                                                            |               |
|                  | folder and it's been 15 minutes? Contact customer                                                                               |               |
|                  | support                                                                                                    | -             |
|                  |                                                                                                    | A Contraction |

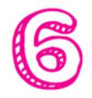

Select "Password Reset" to be complete information so we can assist you.

| Contact Us                                                            |                                                                                                    | Tutorials                                                                                                    |  |
|-----------------------------------------------------------------------|----------------------------------------------------------------------------------------------------|----------------------------------------------------------------------------------------------------|--|
| Account Management                                                    | FAQs<br>• FAQs on all topols<br>Additional Topics<br>• ellucidal <sup>®</sup><br>• Ohree restins or issues<br>How are we doing? | 4 EASY STEPS<br>to Get Started with<br>gigital Cookie<br>Digital Cookie<br>Registration<br>Digital<br>Cookie 101 |  |
| Customer list Marketing emails                                        | Share ideas<br>& feedback                                                                                                    | The Digital Cookie App<br>in Action                                                                              |  |
| My Cookie Orders<br>• Order details<br>• Order Issues<br>• Mobile app |                                                                                                    | Learn About<br>Cookie Orders<br>How to Use Your<br>Troop Dashboard                                               |  |

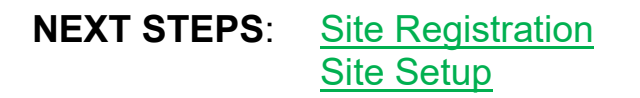